## GIS 150 Joseph Guillaume

## Chapter 9 Joining and relating tables 9A

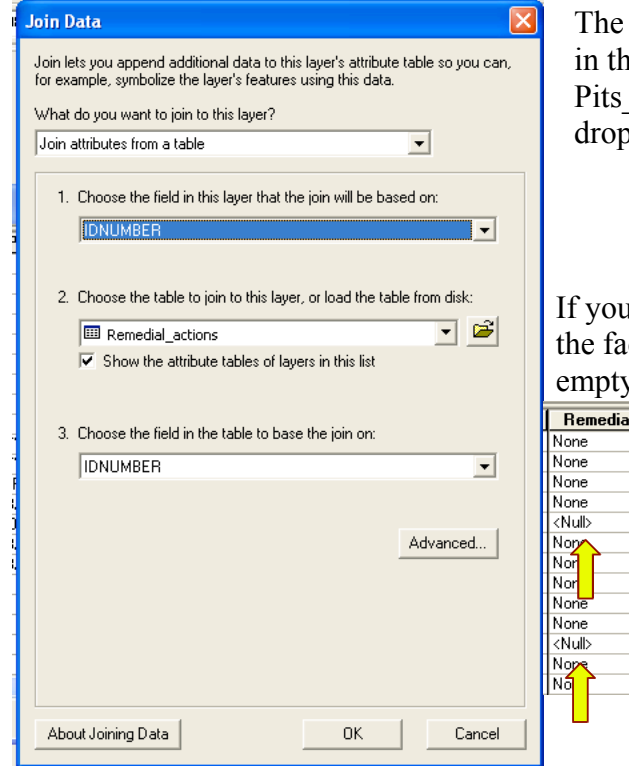

The left dialogue box came from right clicking the layer in the table of contents. Since I right clicked on the Pits\_75 layer I chose Remedial\_actions in number two drop down menu. Drop box one and three should match.

If you notice below there are some <NULL> that is due to the fact that the value from were that data came from was empty.

| Remedial_actions.CLNUP_HAZ | Remedial_actions.CLEANUP                                                    |
|----------------------------|-----------------------------------------------------------------------------|
| None                       | Operator needs to submit plan to LADNR for clean-up procedure for approval. |
| None                       | Operator needs to submit plan to LADNR for clean-up procedure for approval. |
| None                       | Operator needs to submit plan to LADNR for clean-up procedure for approval. |
| None                       | Operator needs to submit plan to LADNR for clean-up procedure for approval. |
| <null></null>              | <nul></nul>                                                                 |
| Non                        | Operator needs to submit plan to LADNR for clean-up procedure for approval. |
| Nor                        | Open procedure for approval.                                                |
| Nor                        | Oper princeds to submit plan to LADNR for clean-up procedure for approval.  |
| None                       | Operator needs to submit plan to LADNR for clean-up procedure for approval. |
| None                       | Operator needs to submit plan to LADNR for clean-up procedure for approval. |
| <null></null>              | <null></null>                                                               |
| Nope                       | M_itor Site.                                                                |
|                            | In a submit plan to LADNR for clean-up procedure for approval.              |
|                            |                                                                             |
|                            |                                                                             |

## Layer Properties

On the Pit\_75, the layer properties was chosen and then the Value Field was changed to REMEDIALactions.CLEANUP. Added all values

| General Source Select                  | ion Displa | ay Symbology Fields D                                                                                                    | efinition Query   Labels   Joi | ns & Relates |  |  |  |  |
|----------------------------------------|------------|----------------------------------------------------------------------------------------------------|--------------------------------|--------------|--|--|--|--|
| Show:                                  | Draw ca    | ategories using unique v                                                                                                   | alues of one field.            | Impoi        |  |  |  |  |
| Categories                             | Value Fi   | eld                                                                                                    | Color Ramp                     |              |  |  |  |  |
| Unique values<br>Unique values, many I | Remedi     | Remedial_actions.CLEANUP                                                                                                   |                                |              |  |  |  |  |
| Match to symbols in a                  | Symbol     | Value                                                                                                    | Label                          | Count        |  |  |  |  |
| Charts                                 | •          | <all other="" values=""></all>                                                                                             | <all other="" values=""></all> | 0            |  |  |  |  |
| Multiple Attributes                    | •          | <null></null>                                                                                                    | <null></null>                  | 134          |  |  |  |  |
|                                        |            | Monitor Site.<br>None                                                                                                    | Monitor Site.<br>None          | 17<br>1      |  |  |  |  |
| < >                                    | •          | Operator needs to submit pl                                                                                                | a Operator needs to submit p   | la 193       |  |  |  |  |
|                                        | •<br>•     | Repair or removal of structur Repair or removal of structur 251     Vacuum and remove to pern Vacuum and remove to pern 10 |                                |              |  |  |  |  |
|                                        |            |                                                                                                    |                                |              |  |  |  |  |
| 7                                      |            |                                                                                                    | 1                              | _            |  |  |  |  |
| 1 Jul                                  | Add All V  | alues Add Values                                                                                                    | Remove A                       | Advanced     |  |  |  |  |

By right clicking on the Symbol column the symbol size can be changed along with its shape and color. In this case we use the color ramp which will give us the best contrasting colors.

| _ |                                   |                                                                 | 12.4                                                                                                    |            |                 |             |             |         |  |  |  |  |
|---|-----------------------------------|-----------------------------------------------------------------|----------------------------------------------------------------------------------------------------|------------|-----------------|-------------|-------------|---------|--|--|--|--|
| L | ayer Properties                   |                                                                 |                                                                                                    |            |                 |             |             | ?       |  |  |  |  |
|   | General Source Select             | ion   Displa                                                    | ay Symbology                                                                                                  | Fields   D | efinition Query | Labels Join | s & Relates |         |  |  |  |  |
|   | Show:                             | Draw ca                                                         | Draw categories using upique values of one field                                                              |            |                 |             |             |         |  |  |  |  |
|   | Features                          |                                                                 |                                                                                                    | gq         |                 |             |             |         |  |  |  |  |
|   | Categories                        | Value Fie                                                       | eld                                                                                                    |            | Color           | Ramp        |             |         |  |  |  |  |
|   | <ul> <li>Unique values</li> </ul> | Remedi                                                          | al_actions.CLEAI                                                                                              | NUP        | -               |             |             |         |  |  |  |  |
|   | - Unique values, many I           | · · · · ·                                                       |                                                                                                    |            |                 |             |             | ······· |  |  |  |  |
|   | Match to symbols in a             | Symbol                                                          | Value                                                                                                    |            | Label           |             | Count       | _       |  |  |  |  |
|   | Quantities                        |                                                                 |                                                                                                    |            |                 |             |             | _       |  |  |  |  |
|   | Charts                            |                                                                 | <all other="" th="" value<=""><th>s&gt;</th><th>≺all other valu</th><th>ues&gt;</th><th>0</th><th></th></all> | s>         | ≺all other valu | ues>        | 0           |         |  |  |  |  |
|   | Multiple Attributes               |                                                                 | <heading></heading>                                                                                           |            | Remedial_a      | 606         |             |         |  |  |  |  |
|   |                                   |                                                                 | <null></null>                                                                                                 |            | <null></null>   |             | 134         | 1       |  |  |  |  |
|   |                                   |                                                                 | Monitor Site.                                                                                                 |            | Monitor Site.   |             | 17          |         |  |  |  |  |
|   |                                   |                                                                 | None                                                                                                    |            | None            |             | 1           |         |  |  |  |  |
|   |                                   | Operator needs to submit pla Operator needs to submit pla 193   |                                                                                                    |            |                 |             |             |         |  |  |  |  |
|   | 227                               | Repair or removal of structur Repair or removal of structur 251 |                                                                                                    |            |                 |             |             |         |  |  |  |  |
|   |                                   | Add All V                                                       | alues Add V                                                                                                   | alues      | Remove          | Remove All  | Advaj       | nced    |  |  |  |  |

Below is the visual results that represent the various wells data.

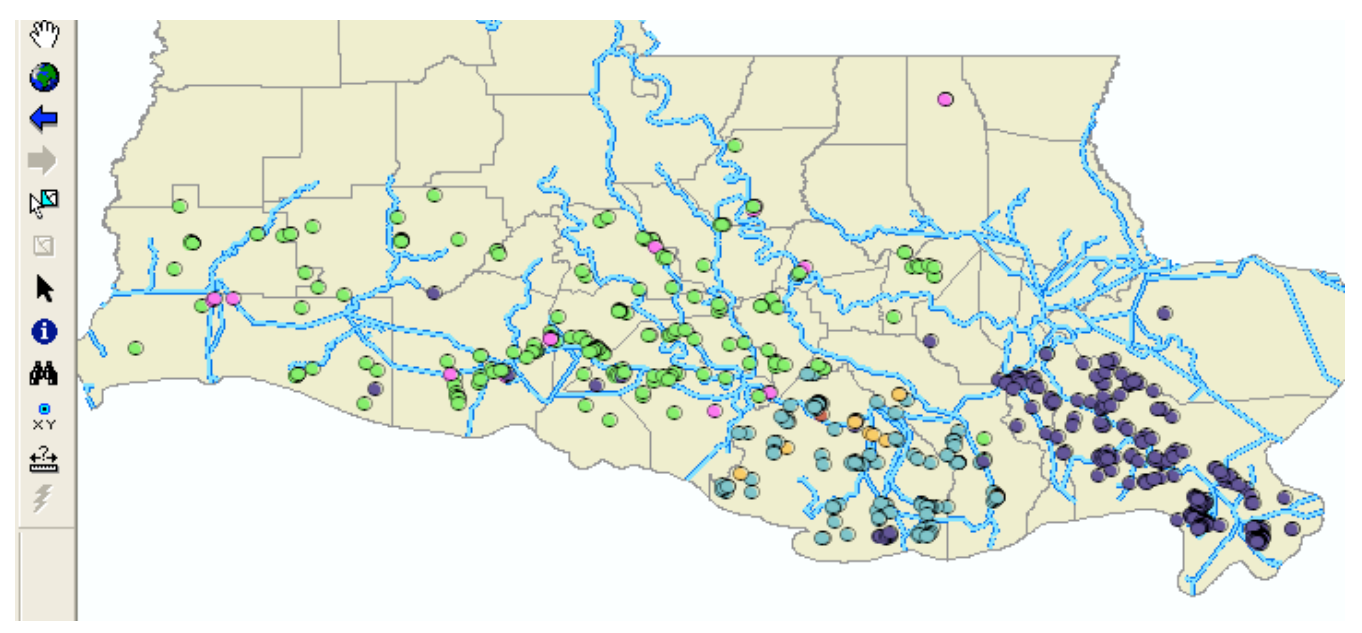

| i Identify                                                                                        |            |                                      | ? 🛛 |                          |
|---------------------------------------------------------------------------------------------------|------------|--------------------------------------|-----|--------------------------|
| Identify from: <top-m< td=""><td>ost layer&gt;</td><td></td><td>•</td><td>38_p_4375</td></top-m<> | ost layer> |                                      | •   | 38_p_4375                |
| ⊡- Pits_75                                                                                        | Location:  | -89.626097 29.460765 Decimal Degrees | Th  | e 🖍 ok asked to look at  |
|                                                                                                   | Field      | Value                                | the | <u>behind</u> this       |
|                                                                                                   | FID        | 215                                  |     | ti lan uusil ag it ig in |
|                                                                                                   | Shape      | Point                                | par | ti ar well as it is in   |
|                                                                                                   | IDNUMBER   | 38_p_4375                            | the | h far zona               |
|                                                                                                   | PIT_TYPE   | PIT                                  | uit | u lei zuile.             |
|                                                                                                   | STATUS     | ABANDONED/ INACTIVE                  |     |                          |
|                                                                                                   | PARISH     | PLAQUEMINES                          |     |                          |
|                                                                                                   | CONTAINMT  | LEVEE                                |     |                          |
|                                                                                                   | CONT_COND  | ADEQUATE                             |     |                          |
|                                                                                                   | BREACHED   | n                                    |     |                          |
|                                                                                                   | RANKING    | 80                                   |     |                          |
| Identified 1 feature                                                                              |            |                                      | 10  |                          |

This is the beginning of relating two different data tables. This was done by right clicking on Pits\_75 and choosing Relate. That brings up the dialogue box on the right.

Number 1 will be changed to IDNUMBER and number 2 will be changed to Metals and number 3 will be changed to match 1 which is IDNUMBER. Then we give number 4 the name of Metal analysis.

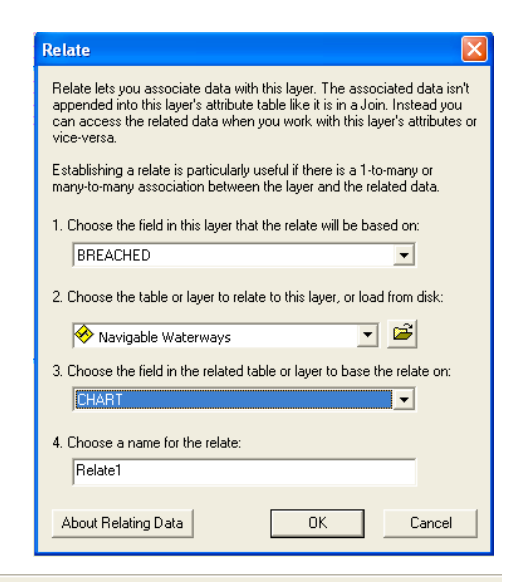

File Edit View Insert Selection Tools Window Help

This dialogue box was reached through Selection on the menu bar. We choose Pits\_75 as the only layer to provide interactivity with.

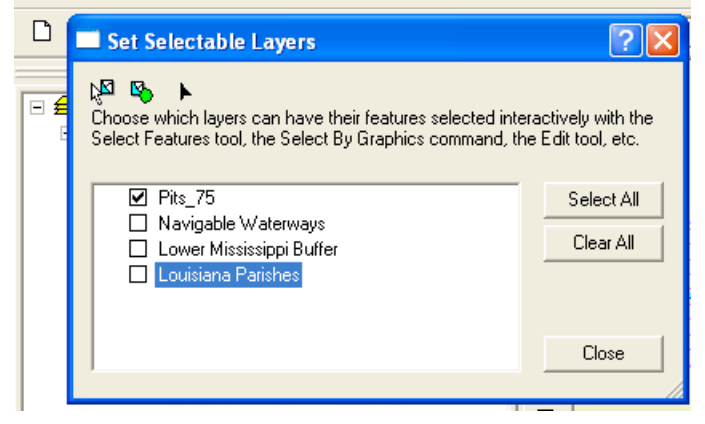

| Selected Attributes of Pits_75     | ~                                        |                         |                    | <b>#</b> | Fin <u>d</u> & Replace        |  |  |  |  |  |
|------------------------------------|------------------------------------------|-------------------------|--------------------|----------|-------------------------------|--|--|--|--|--|
| FID Shape * IDNUMBER PIT_TYPE      | STATUS                                   | PARISH                  | CONTAINMT          |          | Select By Attributes          |  |  |  |  |  |
| 215 Point 38_p_4375 PIT            | :2                                       | Clear Selection         |                    |          |                               |  |  |  |  |  |
| Staying with the Pits_75 layer (   |                                          |                         | Select <u>A</u> ll |          |                               |  |  |  |  |  |
| well 38_p_4375 already selected    | well 38_p_4375 already selected), we use |                         |                    |          |                               |  |  |  |  |  |
| "selected" at the bottom so it or  | nly shows us                             |                         |                    |          | <u>T</u> urn All Fields On    |  |  |  |  |  |
| what is selected and then click of | on options.                              |                         |                    |          | Restore Default Column Widths |  |  |  |  |  |
| From there Related Tables and t    | hen click on                             | Metal analysis : Metals |                    |          | Related <u>T</u> ables        |  |  |  |  |  |
| Metal analysis.                    |                                          |                         |                    | 都        | Create <u>G</u> raph          |  |  |  |  |  |
|                                    |                                          |                         |                    |          | A 44 T-61- 6- 1               |  |  |  |  |  |

|  | Below | are the | 4 metals | that | showed | up | when | 38 | р | 4375 | was | selected | l. |
|--|-------|---------|----------|------|--------|----|------|----|---|------|-----|----------|----|
|--|-------|---------|----------|------|--------|----|------|----|---|------|-----|----------|----|

| v  | v 🖩 Selected Attributes of Metals |     |           |        |             |        |       |           |         |           |           |   |  |  |
|----|-----------------------------------|-----|-----------|--------|-------------|--------|-------|-----------|---------|-----------|-----------|---|--|--|
|    |                                   | OID | IDNUMBER  | SAMPID | ANALYSISID  | CREWID | METAL | SAMP_TYPE | CONC_NU | CONC_SOIL | CONC_WATE | _ |  |  |
| II |                                   | 102 | 38_p_4375 | 1      | 38_p_4375/1 | A-39   | Ba    | s         | 361.7   | 361.7     | 0         |   |  |  |
|    |                                   | 103 | 38_p_4375 | 1      | 38_p_4375/1 | A-39   | Zn    | s         | 63.8    | 63.8      | 0         |   |  |  |
| t, |                                   | 104 | 38_p_4375 | 2      | 38_p_4375/2 | A-40   | Ba    | s         | 232.6   | 232.6     | 0         |   |  |  |
|    |                                   | 105 | 38_p_4375 | 2      | 38_p_4375/2 | A-40   | Zn    | s         | 62.8    | 62.8      | 0         |   |  |  |

| ы<br>в | ,<br> | Select            | ed         | Attri             | bute             | s of Pits_                   | 75               | 2                                       |                          |                          | /                     | "                        | <u> </u>                   | 111261                        | /////**               |               |
|--------|-------|-------------------|------------|-------------------|------------------|------------------------------|------------------|-----------------------------------------|--------------------------|--------------------------|-----------------------|--------------------------|----------------------------|-------------------------------|-----------------------|---------------|
| эt     | F     | <b>FID</b><br>216 | SH<br>Poir | nape *<br>nt      | <b>IC</b><br>38  | NUMBER<br>_p_4565            | PIT              | _TYPE                                   | STATU:<br>ABANDONED/IN   | S<br>Nactive             | PARISH<br>PLAQUEMINES | CONT                     | AINMT CON                  | I <mark>T_CON</mark><br>QUATE | BREACHED              | BANKING<br>80 |
| şiç    |       |                   |            | Sele              | cted             | Attribute                    | es of Meta       | als                                     |                          |                          |                       |                          |                            |                               |                       |               |
| is     |       |                   |            | 01D<br>106<br>107 | ID<br>38<br>7 38 | NUMBER<br>_p_4565<br>_p_4565 | SAMPID<br>1<br>1 | ANALYSISI<br>38_p_4565/1<br>38_p_4565/1 | D CREWID<br>B-20<br>B-20 | <b>METAL</b><br>Ba<br>Zn | SAMP_TYPE             | CONC_NU<br>712.9<br>92.1 | CONC_SOIL<br>712.9<br>92.1 | CONC_                         | <b>WATE</b><br>0<br>0 |               |

Selecting well 38\_p\_4565 we find that it has two different metal containments.

| Select by A                                                       | Attributes                                        | ?×    |  |  |  |  |  |  |  |
|-------------------------------------------------------------------|---------------------------------------------------|-------|--|--|--|--|--|--|--|
| Enter a WH                                                        | ERE clause to select records in the table window. |       |  |  |  |  |  |  |  |
| Method :                                                          | Create a new selection                            | -     |  |  |  |  |  |  |  |
| "OID"<br>"IDNUMBE<br>"SAMPID"<br>"ANALYSIS<br>"CREWID"<br>"METAL" | ER"<br>''<br>SID"                                 | ×     |  |  |  |  |  |  |  |
| = <                                                               | > Like 'Ag'                                       |       |  |  |  |  |  |  |  |
| $\rightarrow$ $\rightarrow$                                       | = And 'Cr'                                        |       |  |  |  |  |  |  |  |
| < <                                                               | < <= Or Zn'                                       |       |  |  |  |  |  |  |  |
| _ % (                                                             | () Not                                            |       |  |  |  |  |  |  |  |
| ls                                                                | Get Unique Values Go To:                          |       |  |  |  |  |  |  |  |
| SELECT * F                                                        | ROM Metals WHERE:                                 |       |  |  |  |  |  |  |  |
| "METAL" =                                                         | • 'Pb'                                            | ~     |  |  |  |  |  |  |  |
| Clear                                                             | Verify Help Load S                                | ave   |  |  |  |  |  |  |  |
|                                                                   | Apply                                             | llose |  |  |  |  |  |  |  |

We can narrow that selection down by using Select by Attributes. Here we use the data from "METAL" and match it to Pb.

Below you can see the results of the selection showing 3 well sites that have the metal contaminate Pb, as well as other pertinent data.

| <b></b> | Select | ted /                             | Attrib | utes of Pits_ | 75     |              |               |         |             |         |        |           |          |         |
|---------|--------|-----------------------------------|--------|---------------|--------|--------------|---------------|---------|-------------|---------|--------|-----------|----------|---------|
| Π       | FID    | Sh                                | ape *  | IDNUMBER      | PIT    | _TYPE        | STATU         | S       | PARISH      | CONT    | AINMT  | ONT_CON   | BREACHED | RANKING |
|         | 216    | Point                             |        | 38_p_4565     | PIT    |              | ABANDONED/ IN | VACTIVE | PLAQUEMINES | LEVEE   | Al     | DEQUATE   | n        | 80      |
|         |        | III Selected Attributes of Metals |        |               |        |              |               |         |             |         |        |           |          |         |
|         |        |                                   | OID    | IDNUMBER      | SAMPID | ANALYSISI    | D CREWID      | METAL   | SAMP_TYPE   | CONC_NU | CONC_S | DIL CONC_ | WATE     |         |
|         |        |                                   | 20     | 23_w_15134    | 1      | 23_w_15134/1 | (C-6)         | РЬ      | s           | 752.5   | 75     | 52.5      | 0        |         |
|         |        |                                   | 32     | 29_p_158      | 1      | 29_p_158/1   | 29P158        | РЬ      | s           | 350     |        | 350       | 0        |         |
|         |        |                                   | 115    | 50_w_26291    | 1      | 50_w_26291/1 | (D-6)         | Pb      | s           | 1225    | 1      | 225       | 0        |         |

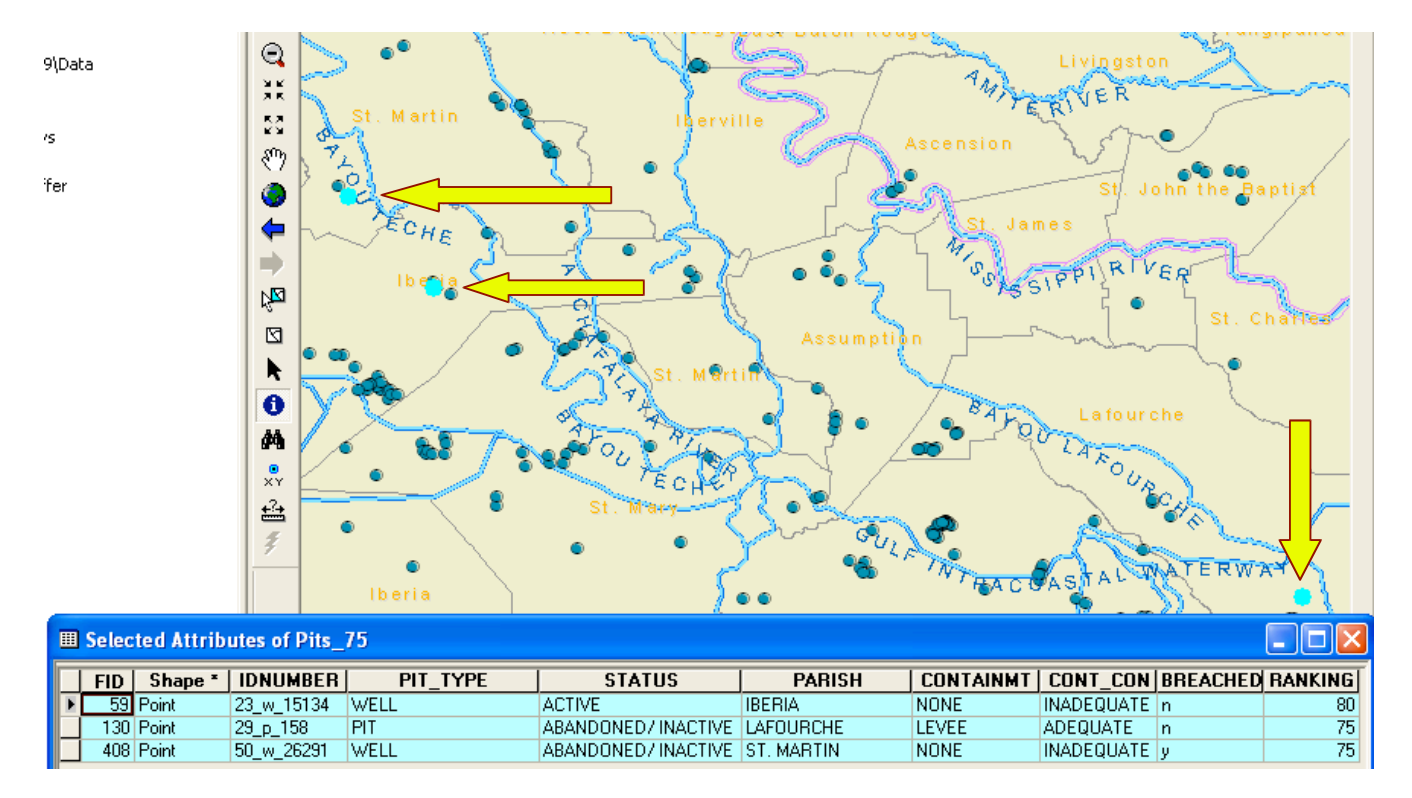

Above we used Selection on the menu bar to find *"zoom by selected features"*. As you can see they map expands so that you are able to see the 3 wells (light blue) that have been selected.